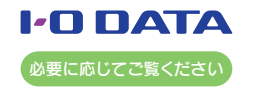

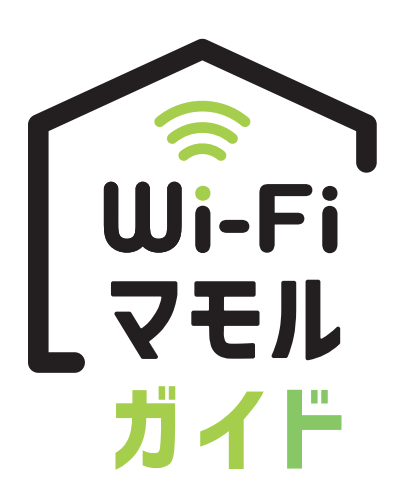

Wi-Fiルーター

# 本書では「Wi-Fiマモル機能」について説明しています。「Wi-Fiマモル機能」をご 利用になる場合は、本紙をご覧ください。

なお先に別紙「セットアップガイド」で初期設定をおこなってから設定してください。

MANU000060

### ♀ Wi-Fiマモル機能とは

本製品にWi-Fi接続しようとしてきた端末(スマホやPC)の接続を管理者端末側で管理(許可・拒否)する機能です。また 許可した端末には、同時にペアレンタルコントロール機能(特定の端末のインターネットにつなげられる時間を設定(制 限)する機能)の設定がおこなえ、併用することでセキュリティ効果を高めることができます。

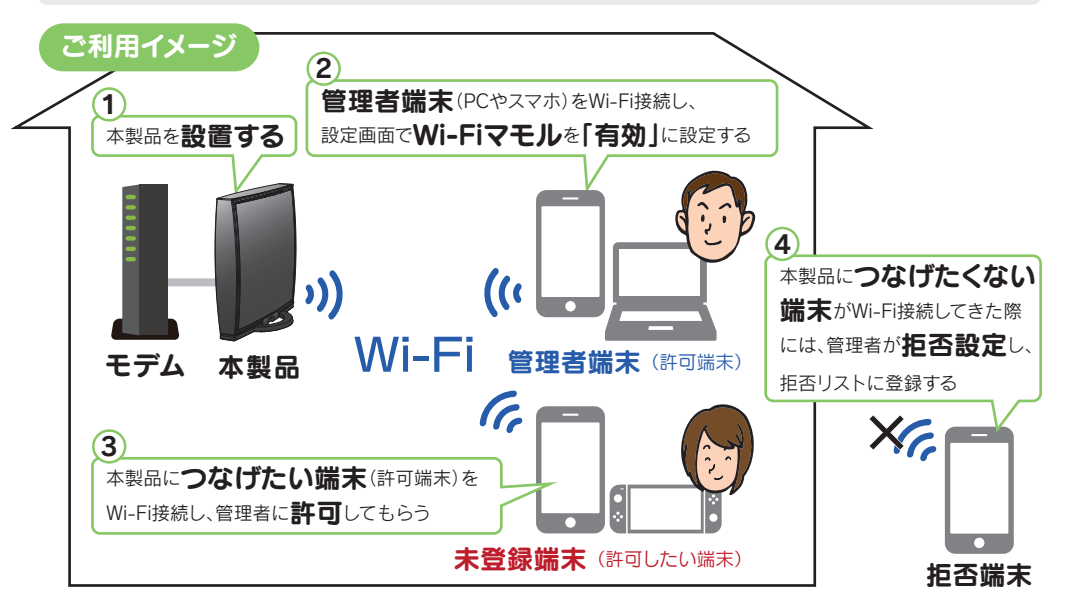

# Wi-Fiマモル機能を有効にする

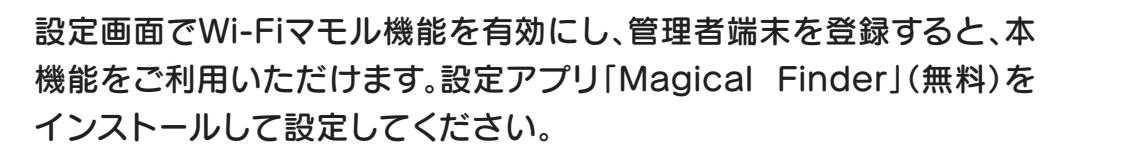

### 設定アプリ「Magical Finder」をインストールして、開く

# ● パソコンの場合

以下から[Magical Finder]をダウンロードしてインストールして開き、本製品のWeb設定画面を開く https://www.iodata.jp/r/3022 ※「Magical Finder」で本製品が表示されない場合は、各端末のセキュリティソフトを一時的に停止させてみてください。 ● スマートフォン/タブレットの場合

App StoreまたはPlayストアで[Magical Finder]を検索し、インストールして開き、本製品のWeb設定画面を開く

#### 本製品に設定しているユーザー名とパスワードを入力し、[OK]を押す Windows セキュリティ Microsoft Edge サーバー 192.168.0.1 がユーザー バーの報告によると、これは スワードを要求しています。 からの要求です。 参考 ✓ 資応価額を記憶する 別紙[セットアップガイド]の[③初期設定をする]で設定したユーザー名と OK キャンセル パスワード(半角)を入力します。 [Wi-Fiマモル]メニューを開き、機能を[有効]にする WHER THE TER → (マモル機能を有効) 当することができます 単均にした場合、ア oと、無線LANGuest SSIDを除く)へ接続できるスマホやパンコンなどの模器を閉定したり、接続拒 ロワインターネットへの接続をプロックします 管理者理由

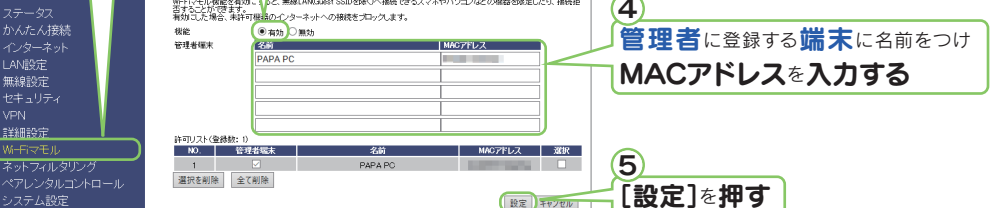

#### 

- 本製品の設定操作をおこなう可能性のある端末(PCやスマホなど)を管理者端末として登録してください。
- 管理者端末は5台まで設定できます。
- 任意の名前を入力し、各端末のMACアドレス(12桁の半角英数字)を入力してください。(例:123456abcdef)
- ●端末のMACアドレスの確認方法は、本紙裏面「よくあるご質問」をご覧ください。ご不明な場合は、各端末のマニュア ルまたはメーカー様へご確認ください。

) 設定完了。次に右記(未登録端末(スマホやPC)を許可・拒否する)へ

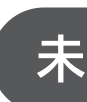

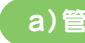

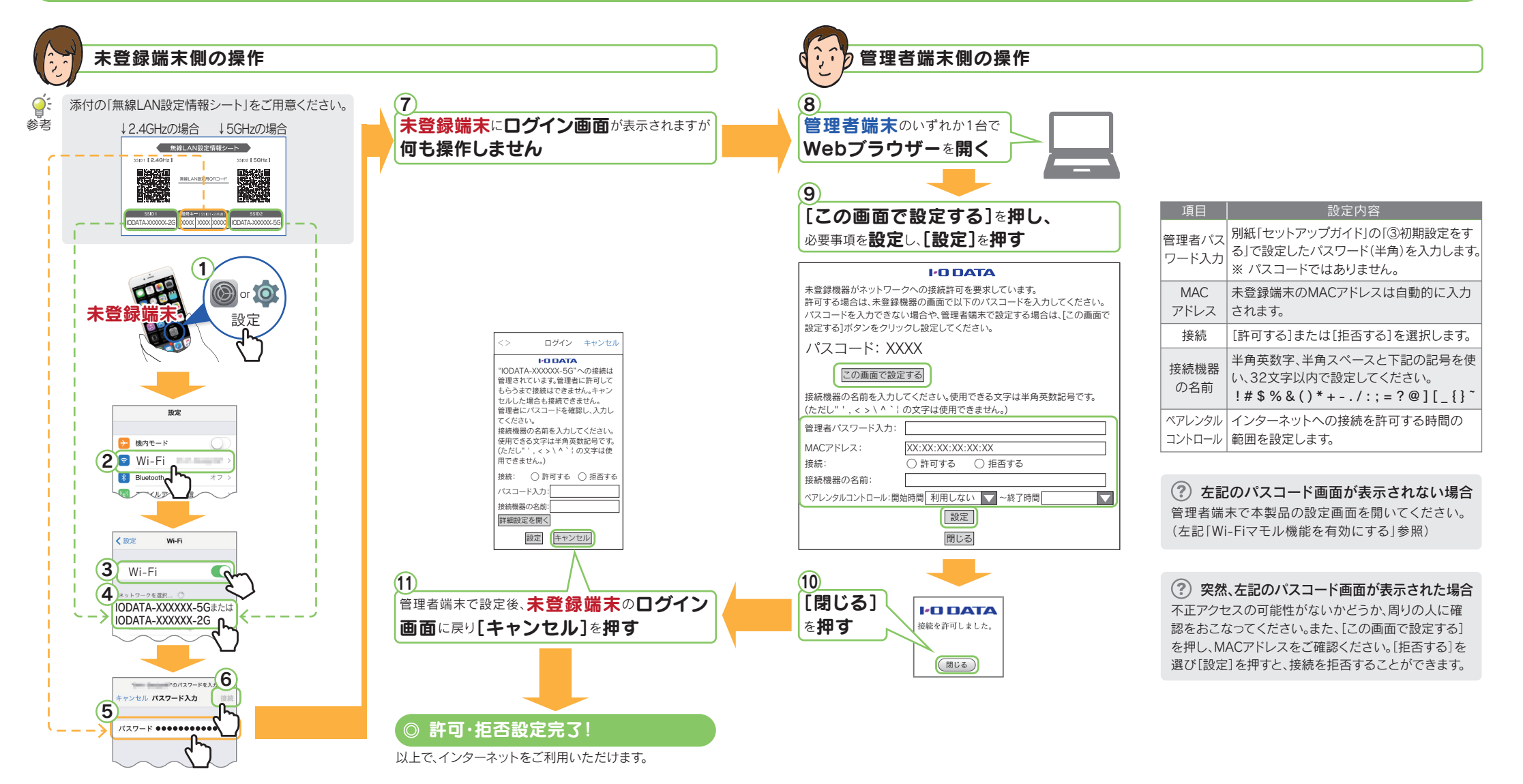

# 未登録端末(スマホやPC)を許可・拒否する

未登録端末(スマホやPC等)の接続許可・拒否の設定は、未登録端末(ス マホやPC等)側でおこなう方法と管理者端末側でおこなう方法の二通 りの方法があります。

♀< 準備</p>

管理者端末は、本製品にWi-Fi接続しておいてください。外出先から許可操作はおこなえません。

#### a)管理者端末(スマホやPC)側で許可・拒否する場合 (marghilds

🔮 準備

管理者端末は、本製品にWi-Fi接続しておいてください。外出先から許可操作はおこなえません。

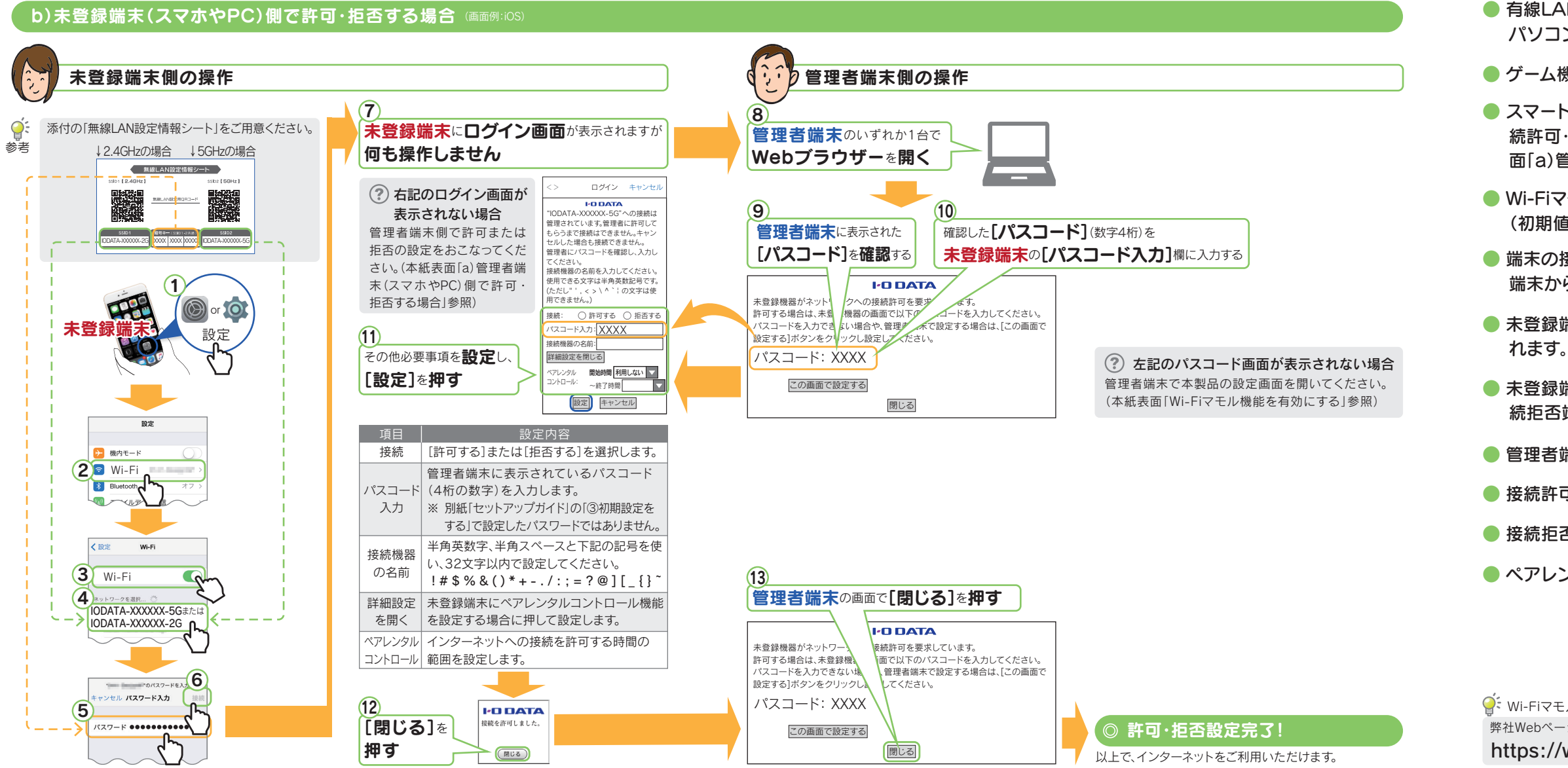

# 参考 Wi-Fiマモル機能のご注意

●本製品をリピーターモードにしている場合は、Wi-Fiマモル機能は利用できません。

● 本製品のGuest SSIDに接続している端末には、Wi-Fiマモル機能は利用できませ

● 有線LAN接続している端末では、Wi-Fiマモル機能は利用いただけません。ただし、 パソコンの場合のみ管理者端末としてご利用いただくことができます。

● ゲーム機は管理者端末としてご利用できません。

h.

スマートフォン/タブレット、パソコン以外の機器(ゲーム機やプリンターなど)を接続許可・拒否設定する場合は、管理者端末側で設定をおこなってください。(本紙表面「a)管理者端末(スマホやPC)側で許可・拒否する場合」参照)

Wi-Fiマモル機能とMACアドレスフィルタリング機能は同時に設定できません。
 (初期値:MACアドレスフィルタリング機能は無効)

端末の接続許可・拒否設定、および本製品の設定画面を開く操作は、外出先にある 端末からはおこなえません。端末を本製品にWi-Fi接続して設定してください。

未登録端末でパスコードの入力を続けて10回間違えると、接続拒否端末に登録されます。

未登録端末の登録の際に「管理者パスワードの入力」を続けて10回間違えると、接続拒否端末に登録されます。

● 管理者端末に登録できる最大登録台数は5台です。

● 接続許可できる最大登録台数は50台です。

● 接続拒否できる最大登録台数は10台です。

● ペアレンタルコントロールに登録できる最大登録台数は10台です。

 Wi-Fiマモル機能やペアレンタルコントロール機能の詳細な設定については 弊社Webページにある「詳細ガイド」でご案内しております。併せてご確認ください。

https://www.iodata.jp/lib/ (左記のURLを開き、製品型番で検索してください)

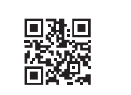

弊社Webページ

# よくあるご質問

### Qペアレンタルコントロールの設定を、変更または無効にしたい

本製品の設定画面で変更がおこなえます。設定画面の「ペアレンタルコントロール]メニューから操作します。 詳しくは弊社Webページにて「詳細ガイド」をご覧ください。 https://www.iodata.jp/lib/ (左記のURLを開き、製品型番で検索してください)

### 良 接続を拒否した端末を許可したい

本製品の設定画面で変更がおこなえます。設定画面の[Wi-Fiマモル]メニューの[拒否設定]タブからおこな います。詳しくは弊社Webページにて「詳細ガイド」をご覧ください。 https://www.iodata.jp/lib/ (左記のURLを開き、製品型番で検索してください)

# Q 「管理者パスワード」を忘れた

管理者パスワードとは、別紙「セットアップガイド」の「③初期設定をする」で設定したパスワードです。忘れてし まった場合は本製品を初期化し、設定をやり直してください。(初期化方法は別紙「セットアップガイド」参照)

# MACアドレスの確認方法がわからない

以下は例です。MACアドレスの確認方法は、各機器のマニュアルまたはメーカー様にてご確認ください。

- Phone/iPad/iPod touchの場合
  [設定]→[一般]→[情報]の順にタップし、[Wi-Fiアドレス]にMACアドレスの値が表示されます。
- Android端末の場合
  [設定]→[端末情報]または[システム]→[端末の状態]の順にタップし、[Wi-Fi MACアドレス]にMACアドレスの値が表示されます。
- Windowsパソコンの場合

 Windows 10/8.1の場合:画面左下を右クリックし、[ネットワーク接続]をクリック Windows 7の場合:[スタート]→[コントロールパネル](→[ネットワークとインターネット])→[ネット ワークの状態とタスクの表示]の順にクリック

- ③ 左側メニューの[アダプターの設定の変更]([ネットワーク接続の管理])をクリック
- ④ [Wi-Fi]を右クリックし、[状態]をクリック
- ⑤ [詳細]をクリック→[物理アドレス]にMACアドレスの値が表示されます。
- macOSの場合
- ① 画面左上のアップルメニューをクリックし、[システム環境設定]をクリック
- ② [ネットワーク]をクリック
- ③ 画面左側の[Wi-Fi]または[AirMac]をクリック
- ④ 画面右下にある[詳細]をクリック
- ⑤ [Wi-Fi]タブの中にある[Wi-Fiアドレス]にMACアドレスの値が表示されます。